# EZAutomation

# Chapter 7: EZRack Communication (Modbus, ASCII, etc.)

In this Chapter...

| 7.1 Supported EZRack Communications                                        |  |
|----------------------------------------------------------------------------|--|
| 7.1.1 EZRack Serial Communications<br>7.1.2 EZRack Ethernet Communications |  |
| 7.2 Modbus Communications                                                  |  |
| 7.2.1 Setup EZRack as an Ethernet Modbus Master                            |  |
| 7.2.2 Setup EZRack as an Ethernet Modbus Slave                             |  |
| 7.2.3 Setup EZRack as a Serial Modbus Master (Modbus RTU)                  |  |
| 7.2.4 Setup EZRack as a Serial Modbus Slave (Modbus RTU)                   |  |
| 7.2.5 Modbus Tips and Troubleshooting                                      |  |
| 7.3 ASCII Communication                                                    |  |
| 7.3.1 Setup EZRack to Send Out ASCII Communications                        |  |
| 7.3.2 Setup EZRack to Receive ASCII Communications                         |  |
|                                                                            |  |

# 7.1 Supported EZRack Communications

The EZRack PLC supports multiple different options for communication with other devices. These communications originate from the Serial or Ethernet port. Some communications need to be setup in the EZRack Designer Pro and others are always available. Please refer to the lists below for information about setup and use of these communications.

# 7.1.1 EZRack Serial Communications

The EZRack currently supports the following Serial Communications:

- AVG EZRack Protocol This protocol is used for HMI communication and does not need to be setup. The HMI can immediately talk to EZRack over the EZ-CBL or equivalent cable.
- **Modbus RTU Protocol** This protocol can be used for any third party communication. The EZRack PLC does need to be setup to be a Modbus Master. No setup is needed for the EZRack to act as a Modbus Slave. To communicate over Modbus RTU a RS422 / RS485 cable is needed, please see *Section 7.2* for more information.
- **ASCII Protocol** This is the most basic binary commutation where all information is sent over in ASCII format. This communication must be setup in the EZRack Designer Pro. For more information please see *Section 7.3* for more information.

# 7.1.2 EZRack Ethernet Communications

The EZRack currently supports the following Serial Communications:

- AVG EZRack TCP/ IP Protocol This protocol is used for HMI communication and does not need to be setup. The HMI can immediately talk to EZRack over Ethernet.
- **Modbus TCP/IP Protocol** This protocol can be used for any third party communication. The EZRack PLC does need to be setup to be a Modbus Master. No setup is needed for the EZRack to act as a Modbus Slave. Please see *Section 7.2* for more information.
- **IIOT/MQTT Protocol** This protocol is the mainly used for Industrial Internet of Things communication but can be used with any device that supports MQTT protocol. Please see *Chapter 8* for more information.
- EtherNet/IP Protocol This protocol can be used to communicate to any device which uses EtherNet/IP communication. Please see *Chapter 9* for more information on how to use and setup EtherNet/IP.

# 7.2 Modbus Communications

EZRack PLC provides connectivity to other devices over Modbus RTU and Modbus TCP/IP protocol. You can use EZRack PLC either as a Modbus Master/Client or a Modbus Slave/Server.

In this document we will use Modbus Master and Modbus Client synonymously. Similarly, Modbus Slave and Modbus Server would be used synonymously.

When used as a Modbus Master/Client, EZRack PLC communicates and exchanges data with other Modbus Slaves/Servers. When used as a Modbus Slave, the EZRack PLC can respond to Modbus commands from a Master. The EZRack can be used both as Modbus Master and Slave at the same time if using Modbus TCP/IP. For Modbus RTU only 1 connection can be made a time.

The Ethernet port on the EZRack PLC is used for Modbus TCP/IP connection. Please see section 7.2.1 and 7.2.2 for more information on how to setup the EZRack PLC for Modbus TCP/IP communication.

The Serial port on EZRack PLC is used for the Modbus RTU connection. Please see section 7.2.3 and 7.2.4 for more information on how to setup the EZRack PLC for Modbus RTU communication.

Please see the next page for Modbus Master Instruction Basics.

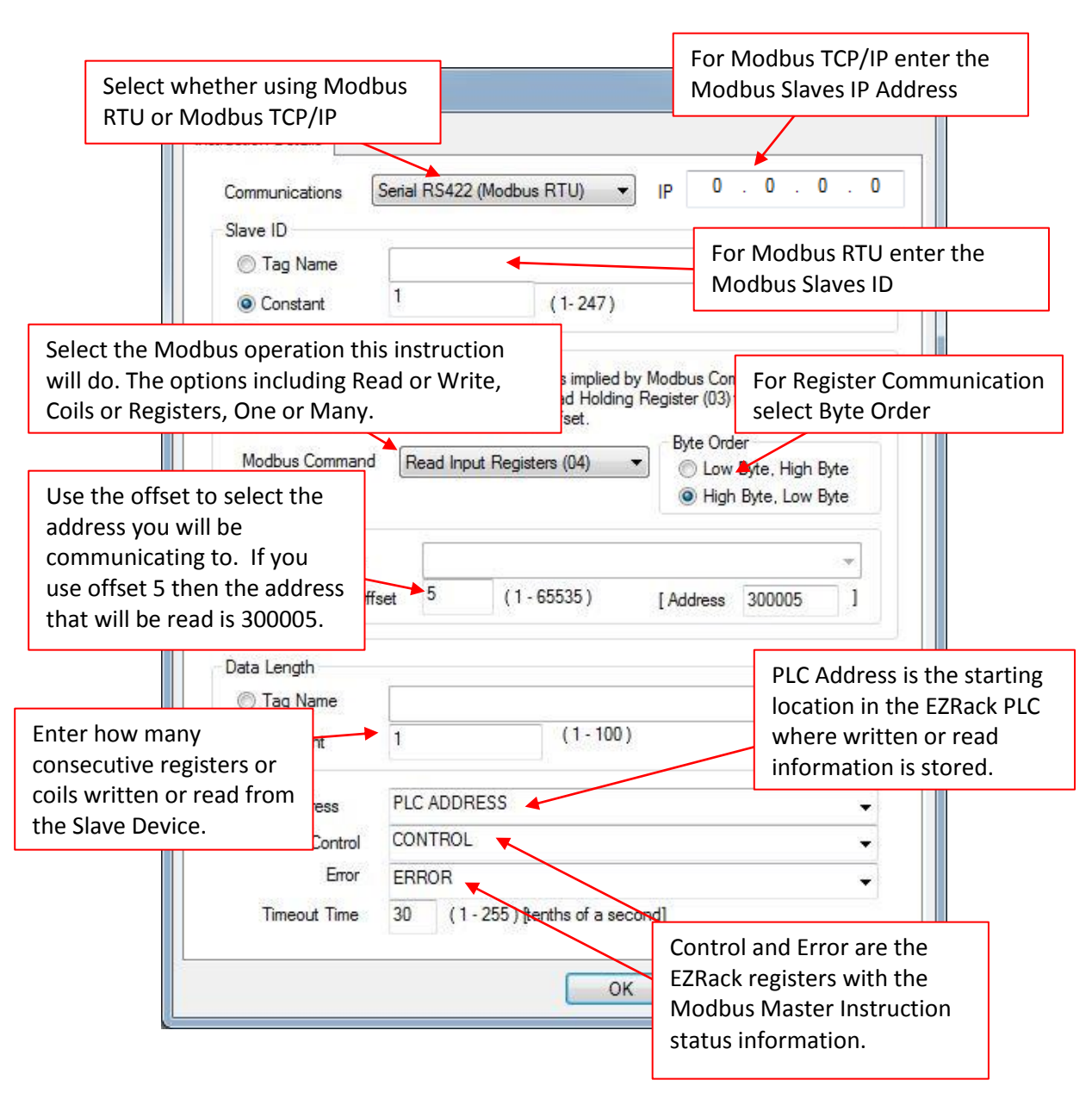

Communication

Open Port

Serial Port

Close Port

Send To Marquee

Modbus Master

end To Serial Port

### 7.2.1 Setup EZRack as an Ethernet Modbus Master

The EZRack PLC can act as a Modbus Master to communicate to any third party device that supports Modbus TCP/IP communication. The EZRack currently supports up to 4 simultaneous connections at a time for read / write operations. To setup the EZRack please follow the directions below.

1. In an open project select the Modbus Master instruction from the Instructions Menu or the Operator Bar.

MODBUS MASTER

2. Add the instruction to your ladder logic. Then double click on it to open the setup dialogue.

3. In the Instruction Details use the Communications drop down and select Ethernet (Modbus TCP/IP). This will disable the slave ID option and bring up the IP address input area.

al RS422

| Instruction Details |                                                      |
|---------------------|------------------------------------------------------|
| Communications      | Serial RS422 (Modbus RTU)                            |
| Slave ID            | Serial RS422 (Modbus RTU)<br>Ethemet (Modbus TCP/IP) |
| Tag Name            |                                                      |
| Constant            | (1-247)                                              |

4. In the IP address input please put in the IP address of the Modbus Slave/Server. For example 10.1.200.100.

| Ethernet (Modbus TCP/IP) | IP | 10 . | 1 | . 200 | . 100 |
|--------------------------|----|------|---|-------|-------|
|--------------------------|----|------|---|-------|-------|

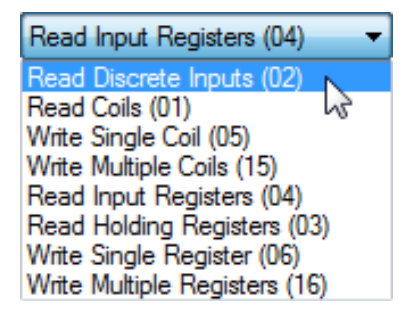

5. Next in the Modbus Command and Address Offset section select the Modbus Command to use. The table below summarizes what address range each command can write to or read from.

| Modbus<br>Command                                      | Code | Modbus Address Range*                        |  |
|--------------------------------------------------------|------|----------------------------------------------|--|
| Read Cails                                             | 01   | 000001 – 065535 (Offset 1 – 65535)           |  |
| Redu Colis                                             | 01   | No more than 1024 Coils at a time            |  |
| Read Discrete                                          | 02   | 100001 – 165535 (Offset 1 – 65535)           |  |
| Inputs                                                 | 02   | No more than 1024 Coils at a time            |  |
| Read Holding                                           | 02   | 400001 – 465535 (Offset 1 – 65535)           |  |
| Registers                                              | 05   | No more than 100 Holding Registers at a time |  |
| Read Input                                             | 04   | 300001 – 365535 (Offset 1 – 65535)           |  |
| Register                                               | 04   | No more than 100 Holding Registers at a time |  |
| Write Singe Coil                                       | 05   | 000001 – 065535 (Offset 1 – 65535)           |  |
| write singe con                                        | 05   | Only one at a time                           |  |
| Write Single                                           | 06   | 400001 – 465535 (Offset 1 – 65535)           |  |
| Register                                               | 00   | Only one at a time                           |  |
| Write Multiple                                         | 15   | 000001 – 065535 (Offset 1 – 65535)           |  |
| Coils                                                  | 12   | No more than 1024 Coils at a time            |  |
| Write Multiple                                         | 16   | 400001 – 465535 (Offset 1 – 65535)           |  |
| Registers                                              | 10   | No more than 100 Holding Registers at a time |  |
| *(only Offset entered; type is implied by the command) |      |                                              |  |

For registers you further change the Byte Order of the data by using the Byte Order selection.

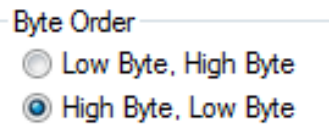

6. In the Address Offset Input the address you will communicate to.

| Address Offset  |           |          |        |    |
|-----------------|-----------|----------|--------|----|
| Tag Name        |           |          |        | -  |
| Constant Offset | (1-65535) | [Address | 100000 | ]] |

The address offset can be tag based but it always formulated as an offset based on the used command. Below are a few example:

Example 1:

To read one coil at address 200, you will select Modbus Command **Read Coils (01).** Then in the Constant Offset input the value of 200. The Address area will now show 000200.

Example 2:

To write multiple registers at addresses 400005 – 4000020, you will select Modbus Command **Write Multiple Registers (16).** Then in the Constant Offset input the value of 5. The Address area will now show 400005.

7. The Data Length is only available if reading or writing multiple coils/registers. The data length can be tag based or you can put in a constant value. For each Modbus Command the maximum data length will be shown to the side of the Constant Input location.

| Data Length |   |          |   |
|-------------|---|----------|---|
| Tag Name    |   |          | Ŧ |
| Constant    | 1 | (1-1024) |   |

8. Next the PLC Address must be input. This is the location where the value will either be written (if reading from Slave) or read from (if writing to Slave).

| PLC Address | - |
|-------------|---|
| PLC Address | • |

If multiple coils/registers are being written or read then the PLC Address is the starting address. For example if reading 10 registers from the Slave and the PLC Address tag address is R100 then the values will be written to R100, R101, R102... and R109. *Note: These tags will not be auto created, therefore the Auto Addressing will not ignore them and it could be possible they are used in another tag.* 

9. Finally for the Modbus Master Instruction enter a register tag for the Control and Error. There is also an option to increase or decrease the time it takes before the communication will timeout. The tables below give values and descriptions for control and error codes.

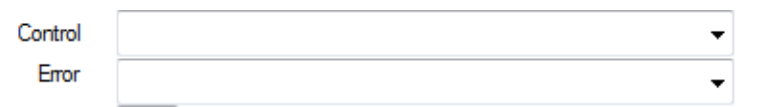

| Control Bit Number | Status when set                     |
|--------------------|-------------------------------------|
| BO (LSB)           | Modbus serial Enable                |
| B1                 | Waiting on reply                    |
| B2                 | Reply processed                     |
| B3                 | Not used                            |
| B4                 | Invalid length for starting address |

| ERROR CODE | Error                | Description                                            |
|------------|----------------------|--------------------------------------------------------|
| 01         | Illogal Eurotion     | The function code (command code) in the Modbus         |
| 01         | inegal Function      | Master command is not understood by the Slave.         |
| 02         | Illogal Data Addross | The Modbus Master command tried to access an           |
| 02         | lilegal Data Audress | address not available in the Modbus slave device.      |
| 02         | Illogal Data Value   | The Modbus Master Instruction sent a value not         |
| 05         | illegal Data value   | acceptable to the slave.                               |
| 04         | Slava Davica Failura | An error occurred in slave device, while the slave was |
| 04         | Slave Device Failure | trying to perform action requested by Modbus Master.   |
|            |                      | A reply was never received from the slave (the         |
| 05         | Timeout              | communication link Between the Master and the Slave    |
|            |                      | may be disconnected.)                                  |
| 07         | Checksum Error       | Error in check sum of the reply                        |
|            |                      | The slave id in the master command message does not    |
| 08         | Slave ID Failure     | match the slave id Returned in the reply message from  |
|            |                      | the Slave.                                             |
| 00         | Dart not onon arror  | The Port on EZRack PLC is not opened for Modbus        |
| 09         | Port not open error  | Master Instruction                                     |

10. Now that the Modbus Master instruction is created, a contact needs to be placed in front of the instruction. The Modbus Master instruction is only executed once when

power is applied. Therefore if you would like to have the instruction constantly repeat, place a normally closed contact in front of the Modbus Master Instruction and a normally open coil after.

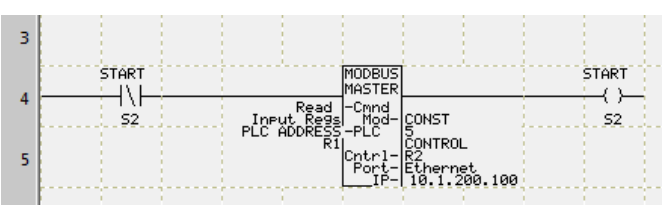

# 7.2.2 Setup EZRack as an Ethernet Modbus Slave

The EZRack PLC is always configured to act as a Modbus Slave. If the EZRack gets a valid Modbus command via TCP/IP it will reply with the requested information. There is no setup needed on the EZRack PLC. Please consult the Modbus Memory Map Table below to know which tags to request for the information you want.

#### **Modbus Memory Map**

| EZRack PLC Type        | Range       | Modbus Address  | Modbus Type |
|------------------------|-------------|-----------------|-------------|
| O – Discrete Outputs   | 01 – 0128   | 00001 - 00128   | DISCRETE    |
| S – Discrete Internals | S1 – S1024  | 01001 - 02024   | DISCRETE    |
| SD – System Discrete   | SD1 – SD16  | 03001 - 03016   | DISCRETE    |
| I – Discrete Inputs    | l1 – l128   | 10001 - 10128   | DISCRETE    |
| IR – Input Registers   | IR1 – IR64  | 300001 - 300064 | WORD        |
| R – Register Internals | R1 – R16384 | 400001 - 416384 | WORD        |
| OR – Output Registers  | OR1 – OR64  | 450001 - 450064 | WORD        |
| SR – System Registers  | SR1 – SR20  | 451001 – 451020 | WORD        |

# 7.2.3 Setup EZRack as a Serial Modbus Master (Modbus RTU)

The EZRack PLC can act as a Modbus Master to communicate to any third party device that supports Modbus RTU communication. To setup the EZRack please follow the directions below.

For Modbus RTU communication you will need to use Port 1 of the EZRack PLC and you will need a RS422 or RS485 cable. Please refer to the chart below for pin out information.

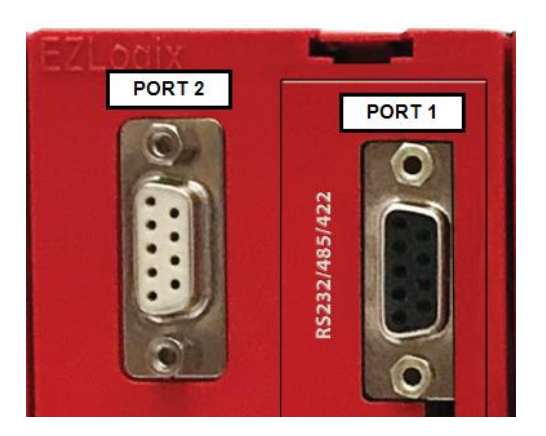

| PIN CONFIGURATION |          |  |  |
|-------------------|----------|--|--|
| Pin Number        | Function |  |  |
| 1                 | SD -     |  |  |
| 2                 | TXD      |  |  |
| 3                 | RXD      |  |  |
| 4                 | RD -     |  |  |
| 5                 | GND      |  |  |
| 6                 | SD +     |  |  |
| 7                 | CTS      |  |  |
| 8                 | RTS      |  |  |
| 9                 | RD +     |  |  |

1. In an open project select the Open Port Command from the Instructions Menu or the Operator Bar.

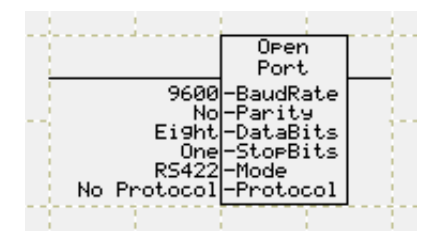

2. Add the instruction to your ladder logic. Then double click on it to open the setup dialogue.

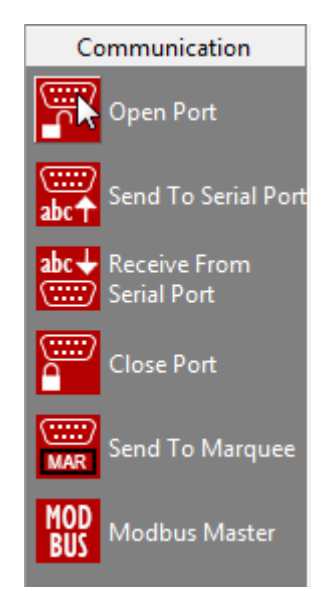

3. In the Open Port Instruction please make sure the Baud Rate, Parity, Data Bits and Stop Bits match the configuration of your other device.

| Open Port Instructio                                                           | n                                                                                         | 23  |
|--------------------------------------------------------------------------------|-------------------------------------------------------------------------------------------|-----|
| Instruction Details<br>Opens the serial                                        | port of the PLC for third                                                                 |     |
| party communica<br>is open for third p<br>program loader c<br>PLC through this | tion. As soon as the port<br>party communication,<br>annot communicate to<br>serial port. |     |
| Use with Sent To<br>From Serial Port,<br>Modbus Master.<br>Note: Only 1 ope    | o Serial Port, Receive<br>Send to Marquee, and/or<br>In port command needed.              |     |
| Baud Rate                                                                      | 9600 💌                                                                                    |     |
| Parity                                                                         | None 🔻                                                                                    |     |
| Data Bits                                                                      | Eight                                                                                     |     |
| Stop Bits                                                                      | One 💌                                                                                     |     |
| Select Mode                                                                    | RS422 -                                                                                   |     |
| Protocol                                                                       | Modbus Master 💌                                                                           |     |
|                                                                                |                                                                                           |     |
|                                                                                |                                                                                           |     |
|                                                                                |                                                                                           |     |
|                                                                                | OK Cancel H                                                                               | elp |

- 4. Next please select RS422 or RS485 based on which cable you are using. *Note: RS232 does not work for Modbus Master or Modbus Slave.*
- 5. Finally make sure that the selected protocol is Modbus Master. *Note: As soon as the Open Port Command is used the PLC will no longer be able to communicate over Port* 1 *(the primary CPU port).*
- 6. Next press OK and your Port 1 is now available to be used to communicate to your Modbus Slave.

7. Next select the Modbus Master instruction from the Instructions Menu or the Operator Bar.

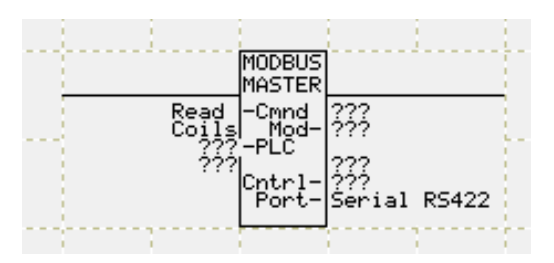

- 8. Add the instruction to your ladder logic. Then double click on it to open the setup dialogue.
- 9. In the Instruction Details make sure the Communications option is **Serial RS422** (Modbus RTU).

| Communications | Serial RS422 (Modbus RTU) 👻 |         |   |
|----------------|-----------------------------|---------|---|
| Slave ID       |                             |         |   |
| Tag Name       |                             |         | • |
| Constant       | 1                           | (1-247) |   |
|                |                             |         |   |

10. Next for the Slave ID input the ID number of the slave you wish to communicate to. This option can also have a tag so you can change the slave you communicate to during operation. *Note: Only 1 Modbus RTU communication can happen at a time. Therefore please wait till the Modbus Communication ends before starting another one.* 

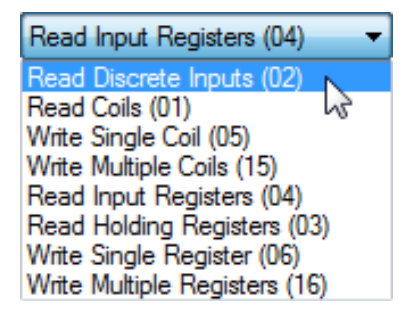

11. Next in the Modbus Command and Address Offset section select the Modbus Command to use. The table below summarizes what address range each command can write to or read from.

| Modbus<br>Command   | Code                                                   | Modbus Address Range*                        |  |
|---------------------|--------------------------------------------------------|----------------------------------------------|--|
| Dood Coile          | 01                                                     | 000001 – 065535 (Offset 1 – 65535)           |  |
| Read Colls          | 01                                                     | No more than 1024 Coils at a time            |  |
| Read Discrete       | 02                                                     | 100001 – 165535 (Offset 1 – 65535)           |  |
| Inputs              | 02                                                     | No more than 1024 Coils at a time            |  |
| Read Holding        | 02                                                     | 400001 – 465535 (Offset 1 – 65535)           |  |
| Registers           | 03                                                     | No more than 100 Holding Registers at a time |  |
| Read Input          | 04                                                     | 300001 – 365535 (Offset 1 – 65535)           |  |
| Register            | 04                                                     | No more than 100 Holding Registers at a time |  |
| Write Singe Coil    | 05                                                     | 000001 – 065535 (Offset 1 – 65535)           |  |
| write singe con     | 05                                                     | Only one at a time                           |  |
| Write Single        | 06                                                     | 400001 – 465535 (Offset 1 – 65535)           |  |
| Register            | 00                                                     | Only one at a time                           |  |
| Write Multiple      | 15                                                     | 000001 – 065535 (Offset 1 – 65535)           |  |
| Coils               | 15                                                     | No more than 1024 Coils at a time            |  |
| Write Multiple      | 16                                                     | 400001 – 465535 (Offset 1 – 65535)           |  |
| Registers           | 10                                                     | No more than 100 Holding Registers at a time |  |
| *(only Offset enter | *(only Offset entered; type is implied by the command) |                                              |  |

For registers you further change the Byte Order of the data by using the Byte Order selection.

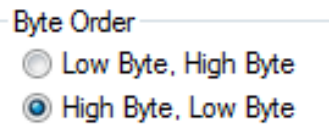

12. In the Address Offset Input the address you will communicate to.

| Address Offset  |           |          |        |    |
|-----------------|-----------|----------|--------|----|
| Tag Name        |           |          |        | -  |
| Constant Offset | (1-65535) | [Address | 100000 | ]] |

The address offset can be tag based but it always formulated as an offset based on the used command. Below are a few example:

Example 1:

To read one coil at address 200, you will select Modbus Command **Read Coils (01).** Then in the Constant Offset input the value of 200. The Address area will now show 000200.

Example 2:

To write multiple registers at addresses 400005 – 4000020, you will select Modbus Command **Write Multiple Registers (16).** Then in the Constant Offset input the value of 5. The Address area will now show 400005.

13. The Data Length is only available if reading or writing multiple coils/registers. The data length can be tag based or you can put in a constant value. For each Modbus Command the maximum data length will be shown to the side of the Constant Input location.

| Data Length |   |          |   |
|-------------|---|----------|---|
| Tag Name    |   |          | Ŧ |
| Constant    | 1 | (1-1024) |   |

14. Next the PLC Address must be input. This is the location where the value will either be written (if reading from Slave) or read from (if writing to Slave).

| • |
|---|
|   |

If multiple coils/registers are being written or read then the PLC Address is the starting address. For example if reading 10 registers from the Slave and the PLC Address tag address is R100 then the values will be written to R100, R101, R102... and R109. *Note: These tags will not be auto created, therefore the Auto Addressing will not ignore them and it could be possible they are used in another tag.* 

15. Finally for the Modbus Master Instruction enter a register tag for the Control and Error. There is also an option to increase or decrease the time it takes before the communication will timeout. The tables below give values and descriptions for control and error codes.

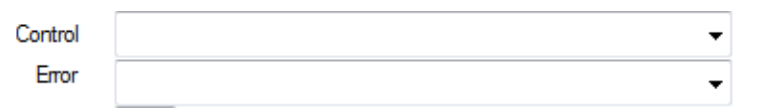

| Control Bit Number | Status when set                     |
|--------------------|-------------------------------------|
| BO (LSB)           | Modbus serial Enable                |
| B1                 | Waiting on reply                    |
| B2                 | Reply processed                     |
| B3                 | Not used                            |
| B4                 | Invalid length for starting address |

| ERROR CODE | Error                | Description                                            |
|------------|----------------------|--------------------------------------------------------|
| 01         | Illogal Eurotian     | The function code (command code) in the Modbus         |
| 01         | inegal Function      | Master command is not understood by the Slave.         |
| 02         | Illogal Data Addross | The Modbus Master command tried to access an           |
| 02         | lilegal Data Audress | address not available in the Modbus slave device.      |
| 02         | Illogal Data Value   | The Modbus Master Instruction sent a value not         |
| 05         | illegal Data value   | acceptable to the slave.                               |
| 04         | Slava Davica Failura | An error occurred in slave device, while the slave was |
| 04         | Slave Device Failure | trying to perform action requested by Modbus Master.   |
|            |                      | A reply was never received from the slave (the         |
| 05         | Timeout              | communication link Between the Master and the Slave    |
|            |                      | may be disconnected.)                                  |
| 07         | Checksum Error       | Error in check sum of the reply                        |
|            |                      | The slave id in the master command message does not    |
| 08         | Slave ID Failure     | match the slave id Returned in the reply message from  |
|            |                      | the Slave.                                             |
| 00         | Dart not onon arror  | The Port on EZRack PLC is not opened for Modbus        |
| 09         | Port not open error  | Master Instruction                                     |

16. Now that the Modbus Master instruction is created, a contact needs to be placed in front of the instruction. The Modbus Master instruction is only executed once when power is applied. Therefore if you would like to have the instruction constantly repeat,

place a normally closed contact in front of the Modbus Master Instruction and a normally open coil after.

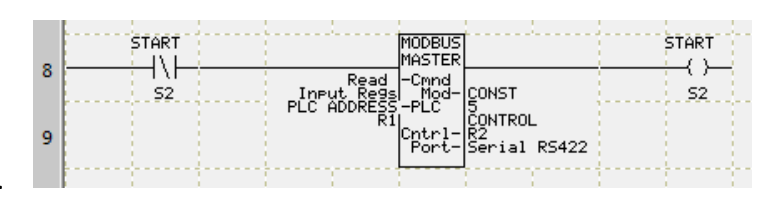

# 7.2.4 Setup EZRack as a Serial Modbus Slave (Modbus RTU)

The EZRack PLC is always configured to act as a Modbus Slave but to communicate over Modbus RTU to the EZRack PLC, Serial Port 1 needs to be open and a valid Slave ID needs to be assigned to the EZRack PLC. To open Serial Port 1 follow the directions below. Once the Serial Port is open please consult the Modbus Memory Map Table below to know which tags to request for the information you want.

### **Modbus Memory Map**

| EZRack PLC Type        | Range       | Modbus Address  | Modbus Type |
|------------------------|-------------|-----------------|-------------|
| O – Discrete Outputs   | 01 – 0128   | 00001 - 00128   | DISCRETE    |
| S – Discrete Internals | S1 – S1024  | 01001 - 02024   | DISCRETE    |
| SD – System Discrete   | SD1 – SD16  | 03001 - 03016   | DISCRETE    |
| I – Discrete Inputs    | l1 – l128   | 10001 - 10128   | DISCRETE    |
| IR – Input Registers   | IR1 – IR64  | 300001 - 300064 | WORD        |
| R – Register Internals | R1 – R16384 | 400001 - 416384 | WORD        |
| OR – Output Registers  | OR1 – OR64  | 450001 - 450064 | WORD        |
| SR – System Registers  | SR1 – SR20  | 451001 – 451020 | WORD        |

# **Open Serial Port 1**

For Modbus RTU communication you will need to use Port 1 of the EZRack PLC and you will need a RS422 or RS485 cable. Please refer to the chart below for pin out information.

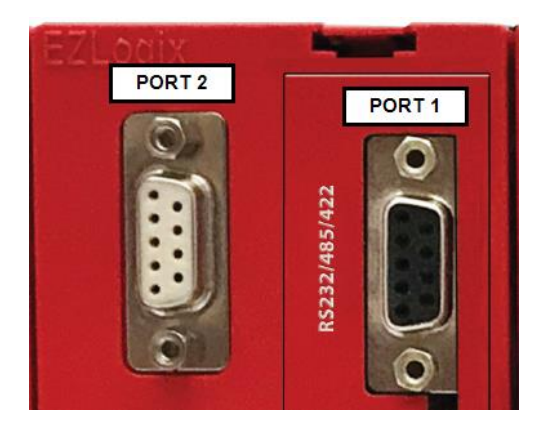

| PIN CONFIGURATION |          |  |  |
|-------------------|----------|--|--|
| Pin Number        | Function |  |  |
| 1                 | SD -     |  |  |
| 2                 | TXD      |  |  |
| 3                 | RXD      |  |  |
| 4                 | RD -     |  |  |
| 5                 | GND      |  |  |
| 6                 | SD +     |  |  |
| 7                 | CTS      |  |  |
| 8                 | RTS      |  |  |
| 9                 | RD +     |  |  |

#### **Direction to Open Serial Port 1**

1. In an open project select the Open Port Command from the Instructions Menu or the Operator Bar.

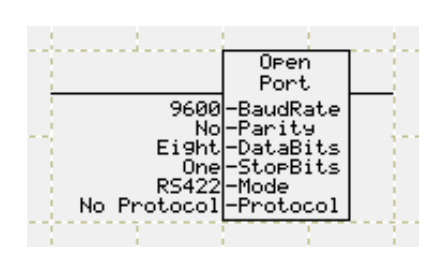

- 2. Add the instruction to your ladder logic. Then double click on it to open the setup dialogue.
- 3. In the Open Port Instruction please make sure the Baud Rate, Parity, Data Bits and Stop Bits match the configuration of your other device.

| Open Port Instruction                                                                              | n <b>X</b>                                                                                                    |
|----------------------------------------------------------------------------------------------------|----------------------------------------------------------------------------------------------------|
| Instruction Details                                                                                |                                                                                                    |
| Opens the serial<br>party communica<br>is open for third p<br>program loader o<br>PLC through this | port of the PLC for third<br>tion. As soon as the port<br>ardy communication,<br>annot communicate to<br>serial port. |
| Use with Sent To<br>From Serial Port,<br>Modbus Master,<br>Note: Only 1 ope                        | o Serial Port, Receive<br>Send to Marquee, and/or<br>in port command needed.                                          |
| Baud Rate                                                                                          | 9600 -                                                                                                    |
| Parity                                                                                             | None                                                                                                    |
| Data Bits                                                                                          | Eight                                                                                                    |
| Stop Bits                                                                                          | One •                                                                                                    |
| Select Mode                                                                                        | RS422 -                                                                                                    |
| Protocol                                                                                           | Modbus Slave 🔻                                                                                                    |
| Slave ID (1-247)                                                                                   | 1                                                                                                    |
|                                                                                                    |                                                                                                    |
|                                                                                                    |                                                                                                    |
| L                                                                                                  |                                                                                                    |
|                                                                                                    | OK Cancel Help                                                                                                    |

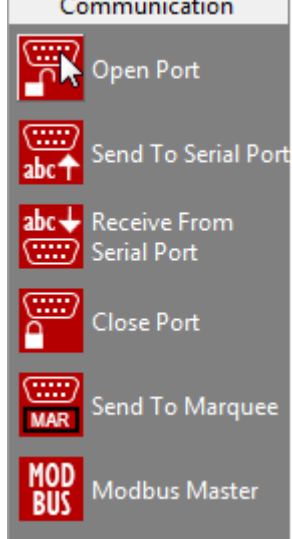

- 4. Next please select RS422 or RS485 based on which cable you are using. *Note: RS232 does not work for Modbus Master or Modbus Slave.*
- 5. Next select Modbus Slave for the protocol.
- 6. Finally enter the Slave ID that will be assigned to the EZRack PLC.

# Note: As soon as the Open Port Command is used the PLC will no longer be able to communicate over Port 1 (the primary CPU port).

7. Next press OK and your Port 1 is now available to be used to communicate to your Modbus Master.

# 7.2.5 Modbus Tips and Troubleshooting

When using Modbus RTU or Modbus TCP/IP keep in mind that the Modbus Master instruction will only execute once upon power being applied to it. Also please refer to the table below for basics of how to use multiple instructions.

| Communication<br>Type                                                                  | Max Concurrent<br>Running Instructions | Total Max  | Connection  |  |
|----------------------------------------------------------------------------------------|----------------------------------------|------------|-------------|--|
| Modbus RTU                                                                             | 1                                      | Unlimited* | RS422/RS485 |  |
| Modbus TCP/IP 4 Unlimited* Ethern                                                      |                                        | Ethernet   |             |  |
| *While the number of connections total is unlimited, please make sure instructions are |                                        |            |             |  |

down before another instructions starts. Please refer to examples below.

#### **Repeating Modbus Master Instruction:**

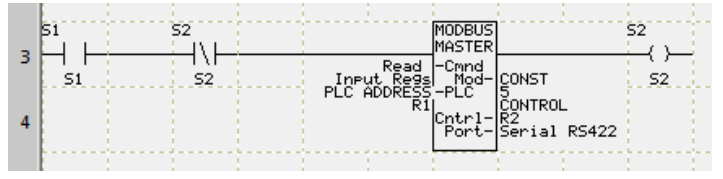

This example shows a way to repeatedly execute Modbus Master Instruction. S1 will enable the instruction. The Modbus Master instruction is repeatedly

executed as long as S1 is true. (Modbus Master Instruction executes once every time the instruction is enabled; to execute it again, the instruction should be disabled and then enabled.)

#### Only 1 Running Modbus Master at 1 Time Example:

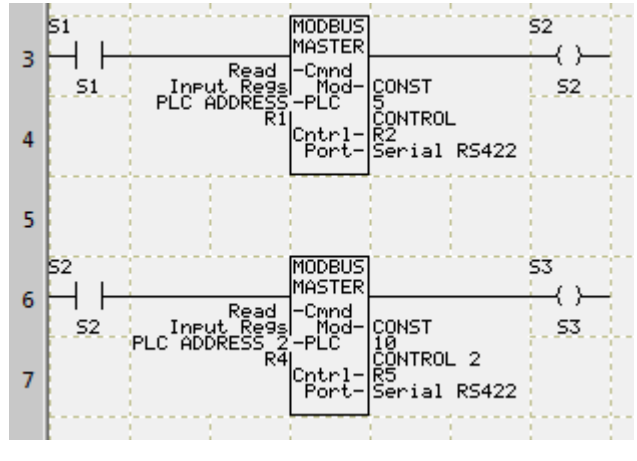

This example shows two Modbus instructions. When Normally open contact S1 is true, first instruction gets enabled, and communication to addressed slave starts. S2 will become true when S1 is true AND the Modbus instruction completes its operation.

By placing S2 before second Modbus instruction we ensure that the second instruction does not start until the first is completed. In this example S1 should

remain on until the second instruction is complete. Otherwise, when S1 turns off, S2 will also turn off, and consequently, second Modbus master instruction may not complete.

#### Only 1 Running Modbus Master at 1 Time Example (INCORRECT):

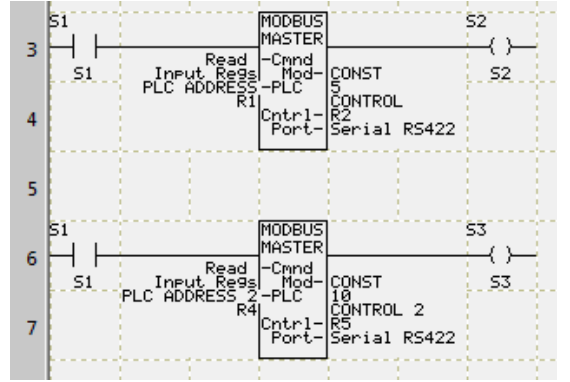

This example shows the **INCORRECT** use of the Modbus instructions. Two instructions are enabled simultaneously, resulting in unpredictable behavior for Modbus RTU. This example will function correctly for Modbus TCP/IP.

#### **Constant Modbus TCP/IP Communication Example:**

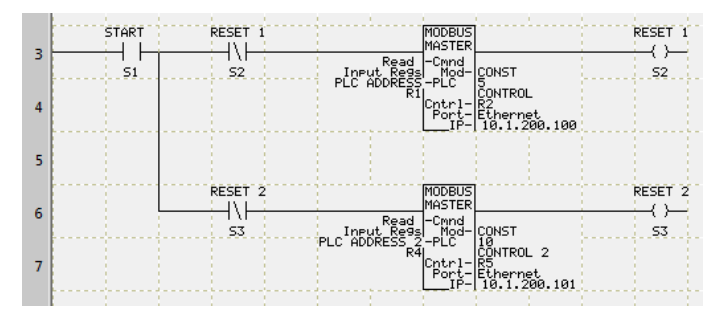

This examples shows how to constantly update Modbus information from multiple slaves when using Modbus TCP/IP. Here both Modbus Master instructions will run once S1 is ON and they will update as fast as they can. *Note: If used for Modbus RTU this will result in unpredictable behavior.* 

| Com Type     | EZRack is?          | Problem              | Solution                                             |
|--------------|---------------------|----------------------|------------------------------------------------------|
| RTU & TCP/IP | Master              | Illegal Function     | Please make sure the Slave supports this function.   |
| RTU & TCP/IP | Master              | Illegal Data Address | Please make sure the needed address exist.           |
|              | Master              | Illegal Data Value   | Please make sure the read value is supported by      |
|              | Widstei             | inegai bata value    | EZRack PLC                                           |
| RTU & TCP/IP | Master              | Slave Device Failure | Please make sure the Slave is functioning correctly. |
| RTH          | Master or Slave     | Timeout              | Please make sure the open port setting match those   |
| NTO          |                     | Timeout              | of the other device.                                 |
|              |                     |                      | Please make sure that the correct IP address are set |
| TCP/IP       | Master or Slave     | Timeout              | and both devices are connected to Ethernet Hub (or   |
|              |                     |                      | you can use a crossover cable).                      |
| RTH          | RTU Master or Slave |                      | Please make sure the open port setting match those   |
| NTO NTO      |                     |                      | of the other device.                                 |
|              |                     |                      | Please make sure the open port settings match        |
| RTU Ma       | Master or Slave     | Slave ID Failure     | those of the other device. And the correct Slave ID  |
|              |                     |                      | is used for this connection.                         |
| RTII         | Master              | Port not open error  | Please make sure you have used an Open Port          |
| NTO NTO      | iviastei            | rort not open en or  | Instruction before the Modbus Master Instruction.    |

#### **Troubleshooting Tips**

# 7.3 ASCII Communication

EZRack PLC provides connectivity to other devices over ASCII protocol. You can send and receive information from the serial port over RS232, RS422 and RS485. To use the Send and Receive from the serial port you need to first open the port using the Open Port Command. ASCII communication uses Serial Port 1 with a RS232, RS422 or RS485 cable, please refer to the table below for pin out information.

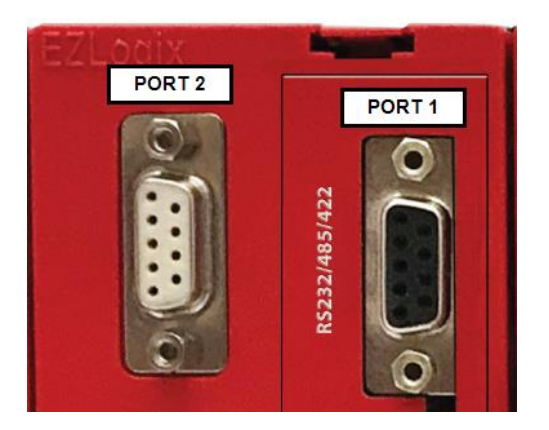

| PIN CONFIGURATION |          |
|-------------------|----------|
| Pin Number        | Function |
| 1                 | SD -     |
| 2                 | TXD      |
| 3                 | RXD      |
| 4                 | RD -     |
| 5                 | GND      |
| 6                 | SD +     |
| 7                 | CTS      |
| 8                 | RTS      |
| 9                 | RD +     |

#### **Open Port Command**

Open Port command is described in section 3.3.10 of this manual. Here we repeat this briefly.

Below is the Open Port Instruction dialog box.

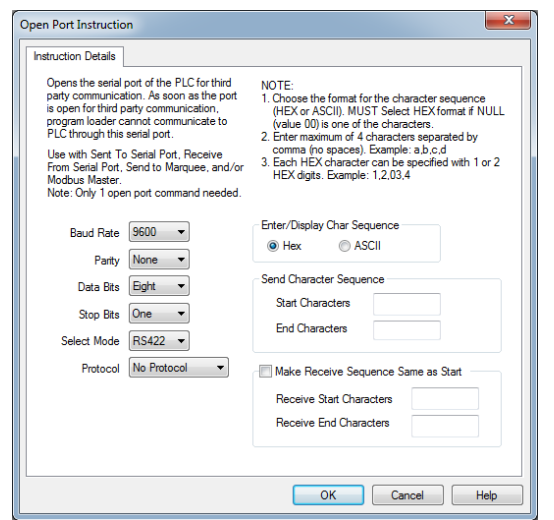

The following attributes will need to be set in this dialog box for the Modbus Network you are connecting to.

- 1. Baud Rate
- 2. Parity
- 3. Data bits
- 4. Stop bits
- 5. Select Mode "RS232, RS422 or RS485"
- 6. For Protocol Select "None"

Note: As soon as the Open Port Command is used the PLC will no longer be able to communicate over Port 1 (the primary CPU port). **Enter Optional Parameters:** 

- 1. Select how the Char Sequence is inputted (Hex or ASCII).
- 2. Enter Send Start Characters in the Start Characters field (up to 4 characters).
- 3. Enter Send End Characters in the End Characters field (up to 4 characters).
- 4. Enter Receive Start Characters in the Start Characters field (up to 4 characters).
- 5. Enter Receive End Characters in the End Characters field (up to 4 characters).

#### Adding Send To and Receive From Port Instructions

To add the Send to Port and Receive From Port instructions, perform the following steps:

| Send to Port Instruction                                           |                                            | x        |
|--------------------------------------------------------------------|--------------------------------------------|----------|
| Instruction Details                                                |                                            |          |
| Sends a string tag to the serial<br>Communication from serial port | port.<br>to other device will be in ASCII. |          |
| Source Tag Name                                                    |                                            | <b>-</b> |
| Control Tag Name                                                   |                                            | •        |
| Character Count Tag Name                                           |                                            | •        |
| Send Start Character                                               |                                            |          |
| Send End Character                                                 |                                            |          |
|                                                                    | OK Cancel H                                | elp      |

1. Select or Add an ASCII tag that contains the string to be sent in the Source Tag field using the drop down list (for a Receive instruction: the String that will receive the characters from the serial port in the Destination Tag field).

2. Select an integer register used by the instruction for status in the Control Register Tag field using the drop down list. The following table describes the control bits in the register:

| Bit Number  | Function                                                    |
|-------------|-------------------------------------------------------------|
| Bit 0 (lsb) | Enable (0 = Disabled, 1 = Port is Open AND Instruction is   |
|             | Enabled (Power flows to instruction))                       |
| Bit 1       | Serial transmission done (1= function (transmit or receive) |
|             | done, 0=not done)                                           |

Other bits of the register are used for internal purposes and change state during transmission/receiving.

- 3. Select or Add an integer register that displays the number of characters transferred from the source tag to the serial output buffer in the Character Count Tag field using the drop down list (for a Receive instruction: the Number of characters transferred from the serial port to the destination tag).
- 4. Check either Send Start Character or Send End Character box if needed.

# 7.3.1 Setup EZRack to Send Out ASCII Communications

To send ASCII information out you need to use the Send to Serial Port instruction.

#### Send to Serial Port:

When power flows through this element, the Send to Serial Port instruction will send an ASCII string present in Src at memory location Aaaaa to the Serial Port. The control and character count used for sending the ASCII string is specified by Cnt at memory location Ccccc and Ctrl at memory location Bbbbb, respectively.

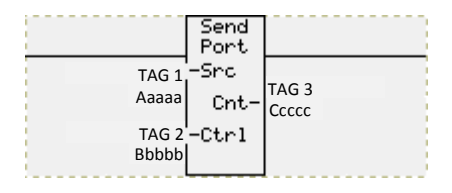

This instruction can only send out the specified ASCII string if the corresponding serial port has been already opened by the Open Port instruction in advance. If the serial port has not been initiated, the Send to Serial Port instruction will not send the ASCII string to the specified port.

Start and End characters can also be sent along with the ASCII string being sent out from the Src register. You can specify Start and/or End characters to be included along with the ASCII string. The starting and ending characters are specified in the Open Serial Port Instruction.

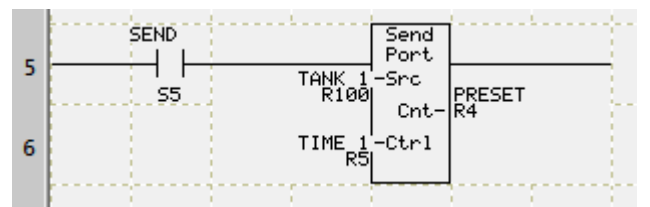

In the example above, if S5 is ON (and the Port is Open), the Send Port command would send the ASCII string as per programmed parameters. If the port is not yet open, the instruction will do nothing, and the Enable Bit in the control register will remain 0, even if the S5 is on.

## 7.3.2 Setup EZRack to Receive ASCII Communications

To receive ASCII information you need to use the Receive from Serial Port instruction.

#### **Receive From Serial Port:**

When power flows through this instruction, the Receive From Serial Port instruction will receive an ASCII string from the serial port and store it in Dest at memory location Aaaaa. The control and character count used for receiving the ASCII string is specified by Cnt at memory location Ccccc and Ctrl at memory location Bbbbb, respectively.

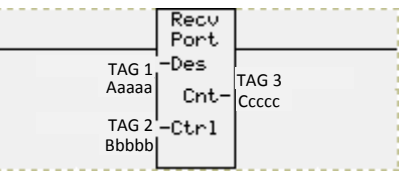

This instruction can only receive the specified ASCII string if the corresponding serial port has been already opened by the Open Port instruction in advance. If serial port has not been initiated, the Receive from Serial Port instruction will not receive the ASCII string.

Start and End characters can also be received along with the ASCII string being received. You can specify Start and or End characters to be verified when received along with the ASCII string. The starting and ending characters are specified in the Open Serial Port Instruction.

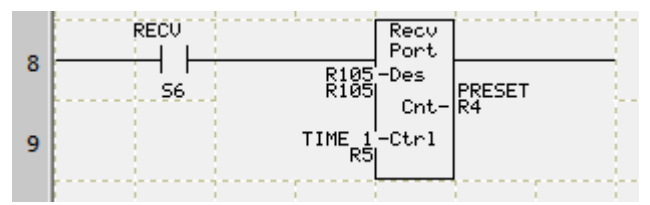

In the example above, if S6 is ON (and the Port is Open), the Send Port command would receive the ASCII string as per programmed parameters. If the port is not yet open, the instruction will do nothing, and the Enable Bit in the control register will remain 0, even if the S6 is on.